## LE PORTAIL HARMONIE (1/2)

| Public concerné : tout agent du ministère de la Ju                                                                             | istice disposant d'un compte portail                                                                                                    |
|----------------------------------------------------------------------------------------------------|----------------------------------------------------------------------------------------------------|
| ATTENTION : pour éviter tout problème technique, utilisez uniquem                                                              | ent les commandes du portail et non celles du navigateu                                                                                                    |
|                                                                                                    |                                                                                                    |
|                                                                                                    |                                                                                                    |
| Sur le bureau de votre ecran d'ordinateur, cliquez sur l'icone Internet E                                                      |                                                                                                    |
| Les autres navigateurs internet ne sont pas compatibles avec le po                                                             | rtali Harmonie.                                                                                                    |
| ACCEDER A l'ADRESSE DU PORTAIL HARMONIE                                                                                        |                                                                                                    |
| (1) Connectez-vous depuis l'intranet du SIRH Harmonie                                                                          | tane inter antique reservant de la solution de la solution de la |
| (2) Cliquez sur la rubrique « Portail Harmonie »                                                                               |                                                                                                    |
| (3) Cliquez sur le bouton de connexion                                                                                         | Constitutivenixet: revolve Erizobechole: Microstatut revolution: Revolution: Revolution: |
|                                                                                                    | 3                                                                                                    |
| RENSEIGNER L'IDENTIFIANT ET LE MOT DE PASSE                                                                                    |                                                                                                    |
| A l'aide du courrier qui vous a été transmis par les services RH contenant vos identifiants de connexion au portail Harmonie : | SAP NetWeaver                                                                                                    |
| (1) Renseignez votre identifiant ( correspond à votre matricule)                                                               |                                                                                                    |
| (2) Saisissez votre mot de passe                                                                                               | Constant de Latter 2                                                                                                    |
| de naissance de type <b>jj.mm.aaaa</b>                                                                                         |                                                                                                    |
| 🕂 Pensez bien à taper les points entre jour.mois.année                                                                         | Capyright 6): 50P AO. Tros docto visarrola:                                                                                                    |
| (3) Cliquez sur le bouton « Ouverture de session »                                                                             |                                                                                                    |
| MODIFIER LE MOT DE PASSE                                                                                                    |                                                                                                    |
| Votre mot de passe doit obligatoirement être modifié à votre 1 <sup>ère</sup> conn                                             | exion.                                                                                                    |
| (1) Renseignez l'ancien mot de passe (date de naissance au format jj.m                                                         | m.aaaa) SAP NetWeaver                                                                                                    |
| (2) Renseignez votre nouveau mot de passe qui doit contenir au minim caractères (lettre <b>et</b> chiffre)                     | um 6 Modifier mod de passe                                                                                                    |
| (3) Confirmez votre nouveau mot de passe                                                                                       | Nicotalian di di passa-                                                                                                    |
| (4) Cliquez sur le bouton « Modifier »                                                                                         |                                                                                                    |
| Vous êtes dirigé vers la page d'accueil du portail Harmonie.                                                                   | Copyright © 2003 SAP AG. Tour droits ideanvés.                                                                                                    |
| Pensez à conserver vos identifiants et mot de passe.                                                                           |                                                                                                    |
| CONSULTER LA FICHE CARRIERE ET SE DECONNECTER                                                                                  |                                                                                                    |
| (1) Sur la page d'accueil du portail Harmonie, cliquez sur l'onglet                                                            | 4 Retour (1) Favoris                                                                                                    |
| « Fiche SYNTHESE »                                                                                                    | Accueil Fiche SYITHESE Demande d'absence Demande de mutation                                                                                                    |
| (2) Vous accédez à votre fiche carrière. Si votre dossier n'est pas à                                                          |                                                                                                    |
| jour, contactez votre service RH de proximité                                                                                  | respiratez                                                                                                    |
|                                                                                                    | Data & custors influence           Bala Accustors principal         Data in principal           Balance Control of Control of                                                                                   |
| (2) Déconnectez-vous en cliquent sur houten « Ein de session » en hout                                                         | Octate         Manufacture           Name         ODD_ADV           Name         ODD_ADV           Name         Address           Name         Address           Name         Address           Name         Address           Name         Address                                                                                                    |
| à droite de l'écran                                                                                                    |                                                                                                    |
|                                                                                                    | a Paraman ( Josef and )                                                                                                    |
|                                                                                                    | Halmonie                                                                                                    |

## LE PORTAIL HARMONIE (2/2)

| Public concerné : tout agent du ministère de la Justice disposant d'un compte portail                                                                                                    |                                                                                                    |                                                                                                    |
|----------------------------------------------------------------------------------------------------|----------------------------------------------------------------------------------------------------|----------------------------------------------------------------------------------------------------|
| Oubli ou perte du mot de passe                                                                                                    |                                                                                                    |                                                                                                    |
| En cas de saisie erronée ou oubli de votre mot de pa<br>(1) Cliquez sur le lien « Cliquez ici » pour effectuer l<br>de votre mot de passe.                                                                                                    | asse :<br>a demande de réinitialisatior                                                                                                    | SAP NetWeaver                                                                                                    |
| <ul> <li>Dans la fenêtre qui s'ouvre, saisissez les information<br/>(1) Dans le champ ID de connexion renseignez votre<br/>votre matricule qui vous a été transmis dans le cour<br/><i>Remarque : pour les gestionnaires RH, l'identifiant re<br/>pour la connexion à l'application Harmonie.</i></li> <li>(2) Renseignez votre nom de naissance dans le cham</li> <li>(3) Renseignez le champ Prénom.</li> <li>(4) Renseignez votre adresse de messagerie profess<br/>E-mail.</li> </ul> | is suivantes :<br>identifiant. Il s'agit de<br>rier de connexion.<br><i>este identique à celui</i><br>np Nom.<br>ionnelle dans le champ                                                                                                    | Aide à la connexion                                                                                                    |
| <ul> <li>(5) Cliquez sur le bouton Envoyer.</li> <li>(1) Un message vous informe que le nouveau mot d<br/>ce dernier vous a été communiqué par email.</li> <li>(2) Cliquez sur le bouton Suite.</li> </ul>                                                                                                    | e passe a été généré et que                                                                                                    | Aide à la connexion<br>Données individuelles Question de sécurité Confirmation Confirmation de la réinitialisation du mot de passe<br>Nouveau mot de passe attribué et envoyé par e-mail<br>Suite<br>2 |
| Une fois connecté à votre messagerie, il vous suffit<br>de récupérer le nouveau mot de passe à utiliser<br>lors de votre prochaine connexion au portail.                                                                                                    | Cc:<br>Objet : HaRmonie - Mot de passe réinitialisé<br>Bonjour SANDRINE HARMONIE,<br>Vous avez demandé la réinitialisation de vot<br>Votre nouveau mot de passe est : "YOA%44<br>Nous vous invitons à le modifier par un mot<br>Cordialement, | tre mot de passe HaRmonie. Nous avons bien enregistré votre demande.<br>atMS9r4H2 "<br>:de passe de votre choix lors de votre prochaine connexion.                                                     |
| Connectez vous au portail, puis :<br>(1) Renseignez le champ Utilisateur par votre identif<br>(2) Renseignez le nouveau mot de passe transmis pa<br>(3) Cliquez sur le bouton Ouverture de session.                                                                                                    | fiant.<br>ar messagerie.                                                                                                    | SAP NetWeaver                                                                                                    |
| <ul> <li>Modification du mot de passe (mot de passe définition (1) Renseignez le mot de passe envoyé par message saisi dans l'étape précédente).</li> <li>(2) Renseignez votre mot de passe définitif.</li> <li>Attention : Le nouveau mot de passe doit comporte caractères comprenant des chiffres et des lettres. Il au long de votre carrière. Conservez-le!!!</li> <li>(3) Confirmez votre nouveau mot de passe.</li> <li>(4) Cliquez sur le bouton Modifier.</li> </ul>             | if) :<br>rie (mot de passe<br>r au minimum 6<br>vous servira tout                                                                                                    | SAP NetWeaver                                                                                                    |
| Le portail Harmonie est désormais accessible.<br>Bonne navigation !                                                                                                    |                                                                                                    |                                                                                                    |